# WSA/ESA のローカル アップグレード プロセス

### 内容

<u>概要</u> <u>前提条件</u> <u>要件</u> <u>使用するコンポーネント</u> <u>背景説明</u> <u>AsyncOS バージョン 10.0 以降を実行するアプライアンスのアップグレード</u> <u>AsyncOS アップグレードのダウンロード</u> <u>機器のアップグレード</u>

### 概要

このマニュアルについて説明します。Cisco Webセキュリティ アプライアンス(WSA )および Cisco電子メール セキュリティ アプライアンス(ESA )をローカルにアップグレードする場合に 使用されます。

ローカルアップグレードプロセスは次の処理のみを実行します *AsyncOS* アップグレード.これは *NOT* 適用する *サービスエンジンのアップデート* 

# 前提条件

#### 要件

Cisco WSA と ESA の標準(オンライン)アップグレード手順に関する知識があることが推奨されます。

#### 使用するコンポーネント

このドキュメントの情報は、次のソフトウェアのバージョンに基づいています。

AsyncOSバージョン10.0以降。

このドキュメントの情報は、特定のラボ環境にあるデバイスに基づいて作成されました。このド キュメントで使用するすべてのデバイスは、初期(デフォルト)設定の状態から起動しています 。対象のネットワークが実稼働中である場合には、どのようなコマンドについても、その潜在的 な影響について確実に理解しておく必要があります。

# 背景説明

ネットワークで輻輳が発生していると、インターネットで WSA または ESA をアップグレードし ようとしても失敗する可能性があります。たとえば、アプライアンスのアップグレードが使用可 能になると、AsyncOS はそのアップグレードのダウンロードとインストールを同時に行います。 ただし、ネットワークで輻輳が発生している場合、ダウンロードが停止してアップグレードが失 敗する可能性があります。このようなシナリオで使用できる 1 つのオプションは、WSA または ESA をローカルでアップグレードすることです。

# AsyncOS バージョン 10.0 以降を実行するアプライアンスのアッ プグレード

AsyncOSバージョン10.0以降を実行するアプライアンスをアップグレードするには、AsyncOSア ップグレードをダウンロードし、ローカルIISまたはApacheサーバを使用してアプライアンスに 適用する必要があります。

#### AsyncOS アップグレードのダウンロード

AsyncOS アップグレードをダウンロードするには、次の手順を実行します。

1. [Fetch a Local Upgrade Image]<u>ページに移動します。</u>

2. 物理デバイスの適切なシリアル番号を入力するか、仮想デバイスのVLANとモデルを入力し ます。複数のシリアル番号が複数ある場合は、カンマで区切ります。

有効なシリアルIDまたはVLAN IDである必要があります

a)ダウンロード対象のマシンは、指定したものと同じでなければなりません。

b)manisfestファイルには、オフラインで使用される認証プロセスの一部として、VLANまたはシ リアルのハッシュが含まれます

注:デバイスのシリアル、リリースタグ、およびモデルは、CLIにログインし、「version」と 入力することで確認できます。 仮想デバイスのVLANの詳細については、CLIコマンド「 showlicense」を使用します。

3. [Base Release Tag]フィールドに、アプライアンスの現在のバージョンを次の形式で入力します。

•WSA の場合: coeus-x-x-xxxx(例: oeus-10-5-1-296)

- ・ESA の場合:phoebe-x-x-x-xxx(例:phoebe-10-0-0-203)
- SMA の場合: zeus-x-x-x-xxx (例: zeus-10-1-0-037)

[Fetch Manifest] をクリックすると、指定したシリアル番号またはVLANのアップグレードが可能 なリストが表示されます。

4.アップグレードをダウンロードするには、アプライアンスをアップグレードするバージョンの リリースパッケージをクリックします。

注:このパッケージには、入力したシリアル番号に対して用意されている ZIP ファイルの 中に、必要な XML ファイルが含まれています。

5.ダウンロードしたパッケージをHTTPサーバから抽出します。

6.ディレクトリ構造がアクセス可能で、次のように表示されることを確認します。

#### WSA の場合

```
asyncos/coeus-10-5-1-296/app/default/1
asyncos/coeus-10-5-1-296/distroot/default/1
asyncos/coeus-10-5-1-296/hints/default/1
asyncos/coeus-10-5-1-296/scannerroot/default/1
asyncos/coeus-10-5-1-296/upgrade.sh/default/1
```

### ESA の場合

asyncos/phoebe-10-0-0-203/app/default/1
asyncos/phoebe-10-0-0-203/distroot/default/1
asyncos/phoebe-10-0-0-203/hints/default/1
asyncos/phoebe-10-0-0-203/scannerroot/default/1
asyncos/phoebe-10-0-0-203/upgrade.sh/default/1

**注**:この例では、WSAの10.5.1-296、ESAの10.0.0-203がターゲットバージョンです。 HTTP サーバでは、ディレクトリを参照する必要はありません。

### 機器のアップグレード

ローカル アップグレード サーバを使用する ESA を設定するには、次の手順を実行します。

- 1. [セキュリティサービス] > [サービスアップデート]に移動し、[更新設定の編集]をクリックします。
- 2. [Update Servers (**images**)]設定の横にある[Local Update Servers]ラジオボタンをクリックし ます。Base URL (**IronPort AsyncOSのアップグレード)の設定をローカルアップグレ**ードサ ーバと適切なポート(**local.upgrade.server:80**など)に変更します。

| Update Settings for Security Services |                                                                                                    |  |  |
|---------------------------------------|----------------------------------------------------------------------------------------------------|--|--|
| Update Servers (images):              | The update servers will be used to obtain <b>update images</b> for the following services:<br>Feature Key updates<br>McAfee Anti-Virus definitions<br>Zophos Anti-Virus definitions<br>IronPort Anti-Spam rules<br>IronPort Intelligent Multi-Scan rules<br>Outbreak Filters rules<br>DLP updates<br>Time zone rules<br>Enrollment Client (used to fetch certificates for URL Filtering)<br>Support Request updates<br>SDR Client updates<br>Graymail updates<br>Content Scanner updates<br>External Threat Feeds updates<br>External Threat Feeds updates<br>How-Tos updates<br>Smart Liense Agent updates<br>Smart Liense Agent updates<br>Mailbox Remediation updates |  |  |
|                                       | Cisco IronPort Update Servers                                                                                                    |  |  |
|                                       | Local Update Servers (location of update image files)                                                                                                    |  |  |
|                                       | Base Url (Feature Key updates):<br>Local.upgrade.server Port:  Port:  Base Url (Feature Key updates):<br>Ex. http://downloads.example.com Authentication (optional):<br>Username:<br>Passphrase:<br>Retype Passphrase:                                                                                                    |  |  |

3. [Update Servers (**list**)]**構成の横にある[Local Update** Server]オプションを選択し、マニフェスト ファイルの完全なURLを入力します(例えば<u>http://local.upgrade.server/asyncos/phoebe-10-0-3-</u> <u>003.xml</u>)。

| Update Servers (list): | Thh<br>- Me<br>- PN<br>- Scc<br>- Inc<br>- Oc<br>- DC<br>- Th<br>- Cc<br>- SC<br>- Gi<br>- Cc<br>- Ex<br>- Gi<br>- Cc<br>- Ex<br>- Sc<br>- Cc<br>- Ex<br>- Sc<br>- Cc<br>- Sc<br>- Cc<br>- Sc<br>- Sc | The URL will be used to obtain the <b>list of available updates</b> for the following services:<br>McKdee Anti-Virus definitions<br>PXE Engine updates<br>Sophos Anti-Virus definitions<br>IronPort Intelligent Multi-Scan rules<br>Outbreak Filters rules<br>Outbreak Filters rules<br>DLP updates<br>Time zone rules<br>Enrollment Client (used to fetch certificates for URL Filtering)<br>Support Request updates<br>Sophost Request updates<br>Graymall updates<br>Content Scanner updates<br>Content Scanner updates<br>How-Tos updates<br>How-Tos updates<br>Somart License Agent updates<br>Smart License Agent updates<br>Malibox Remediation updates<br>Malibox Remediation updates |                                                                                                    |  |
|------------------------|----------------------------------------------------------------------------------------------------|----------------------------------------------------------------------------------------------------|----------------------------------------------------------------------------------------------------|--|
|                        | 0                                                                                                    | O Cisco IronPort Update Servers                                                                                                    |                                                                                                    |  |
|                        | ۲                                                                                                    | Local Update Servers (location of list of available updates file)                                                                                                    |                                                                                                    |  |
|                        |                                                                                                    | Full Url                                                                                                    | http://local.upgrade.server/asyncos/phoet     Port: ①     80       Ex. http://updates.example.com/my_updates.xml       Authentication (optional):       Username:       Passphrase:       Retype Passphrase: |  |

4.完了したら、変更を送信して確定します。

5.通常のアップグレードプロセスに従って、ローカルサーバからイメージをダウンロードしてインストールします。